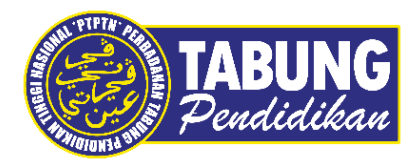

# Panduan Pengguna

MANUAL PENGGUNA PENGURUSAN PEMBAYARAN ZAKAT SIMPAN SSPN

(JANGKA PENDEK)

VERSI 1.0

Disediakan oleh:

Bahagian Pembangunan Aplikasi dan Sokongan Jabatan Teknologi Maklumat Perbadanan Tabung Pendidikan Tinggi Nasional

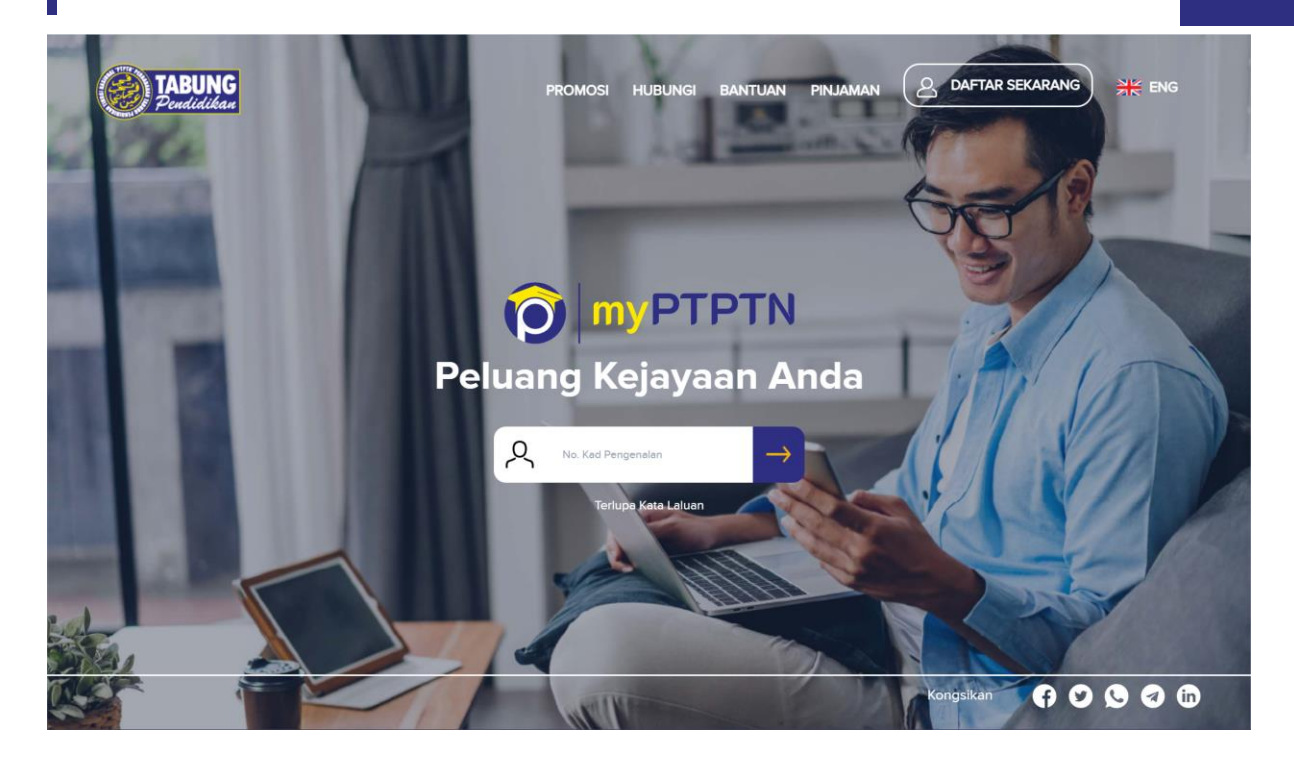

Langkah 1: Masukkan No. Kad Pengenalan yang didaftarkan.

| TADUNE        |                        | 1- 63                               | (          |                   |     |
|---------------|------------------------|-------------------------------------|------------|-------------------|-----|
| Pendidikan    | PROMOSI HL             | IBUNGI BANTUAN                      | PINJAMAN ( | B DAFTAR SEKARANG | ENG |
| 200           |                        |                                     |            |                   | 8   |
|               |                        |                                     | ×          | GAN               |     |
| State Barrier | -                      |                                     |            | 15                |     |
|               | é                      |                                     | - 6        | -31               |     |
|               | HELLO,                 |                                     | - 1        |                   | 10  |
|               | Adakah ini Ikon & Fras | a Keselamatan anda?<br><b>Jerah</b> |            | THE J             |     |
|               |                        |                                     |            |                   |     |
|               | TIDAK                  | YA                                  |            | 1215              |     |
|               |                        |                                     |            |                   |     |
|               |                        | A CHERER                            |            |                   | M.  |
|               | 14                     |                                     | T          | RY                |     |
|               | ANTIN'                 |                                     | Allen A    | Kongsikan 💡       |     |

Langkah 2: Pastikan Ikon, Nama dan Frasa Keselamatan adalah betul. Klik Ya untuk meneruskan log masuk myPTPTN.

| TABUNG<br>Pendidikan | PROMOSI HUE         | BUNGI BANTUAN PINJAMAN | A DAFTAR SEKARANG | 취는 ENG       |
|----------------------|---------------------|------------------------|-------------------|--------------|
|                      |                     | ×                      | 60M               |              |
|                      |                     | 0                      |                   |              |
|                      | HELLO,              |                        |                   |              |
|                      | TERLUPA KATA LALUAN | LOG MASUK              | VAN               |              |
|                      |                     | Caller a               | R                 |              |
|                      | - ANT               | 200                    | Kongsikan 🕞 🕑     | <b>S a b</b> |

Langkah 3: Masukkan Kata Laluan, kemudian klik pada Log Masuk.

| TABUNG<br>Peudidikan                          | LAMAN UTAMA                                                                           | ENG DI LOG KELUAR                                                                                                    |
|-----------------------------------------------|---------------------------------------------------------------------------------------|----------------------------------------------------------------------------------------------------|
| Selamat Pagi                                  | Simpan                                                                                | PAUTAN PANTAS                                                                                                    |
| Log Masuk Terakhir O1 Jul 2024 09:59:28<br>AM | CARACTER TOTAL HADIAH TUNAI KESELURUHAN C                                             | SMPAN SSPN SIMPAN SSPN SIMPANAN PRIMAVARAN PRIMAVARAN                                                                                                    |
|                                               | UNTUK 13B ORANG PEMENANG;<br>Tempor Kempon<br>1,3aueri 2003 - 31 Osember 2023         | PERNAFTARAN PERMOHONAN TAWARAN ZAKAT SAMPAN                                                                                                    |
| (\$) AKAUN SAYA                               | Simple Lobit                                                                          | PINJAMAN PINJAMAN SSPN                                                                                                    |
| 🎦 PETI MASUK 🔞                                | www.phythingov.my                                                                     |                                                                                                    |
| SEMAKAN PENYATA                               | KESELURUHAN AKAUN SAYA                                                                | MAKLUMAT TERKINI & PROMOSI                                                                                                    |
| PROMOSI                                       | AKAUN SIMPANAN JUMLAH KESELURUHAN SIMPANAN RM 38,703.12                               | KEMPEN<br>Rebut peluang untuk zero tunggakan, baik pulih rekod CCRIS<br>dan bayaran ansuran bulanan bayaran balik pinjaman                                                                     |
| A PROFIL                                      |                                                                                       | mengikut kemampuan anda. Dengan Kempen Strukturkan<br>Pinjaman Anda Serendah RM300, anda boleh membuat                                                                                         |
| (?) BANTUAN                                   | Jenis Akaun Jumlah Simpanan<br>Simpan SSPN RM11,430.53<br>Layak Pelepasan Cukat Prime | pertukaran Ujran dan penstrukturan semula pinjaman dengan<br>bayaran tunggakan serendah RM300 sahaja. Sangat berbaloi<br>bagi meringgankan beban pinjaman anda. Sah sehingga 31<br>Julai 2024. |
| CAWANGAN                                      |                                                                                       | "Tertakluk terma & syarat                                                                                                    |
| •• KALKULATOR                                 |                                                                                       |                                                                                                    |

### Langkah 4: Pilih menu Perkhidmatan.

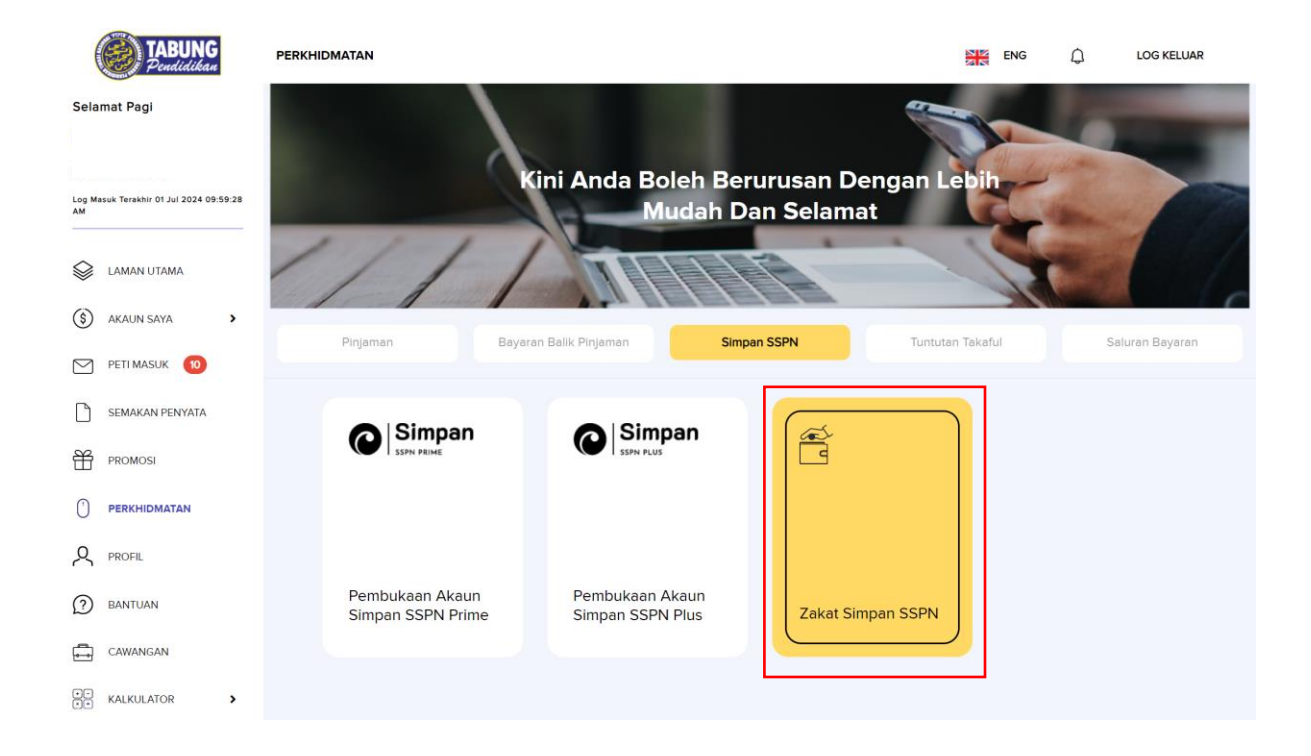

#### Langkah 5: Klik pada menu Simpan SSPN dan "Zakat Simpan SSPN".

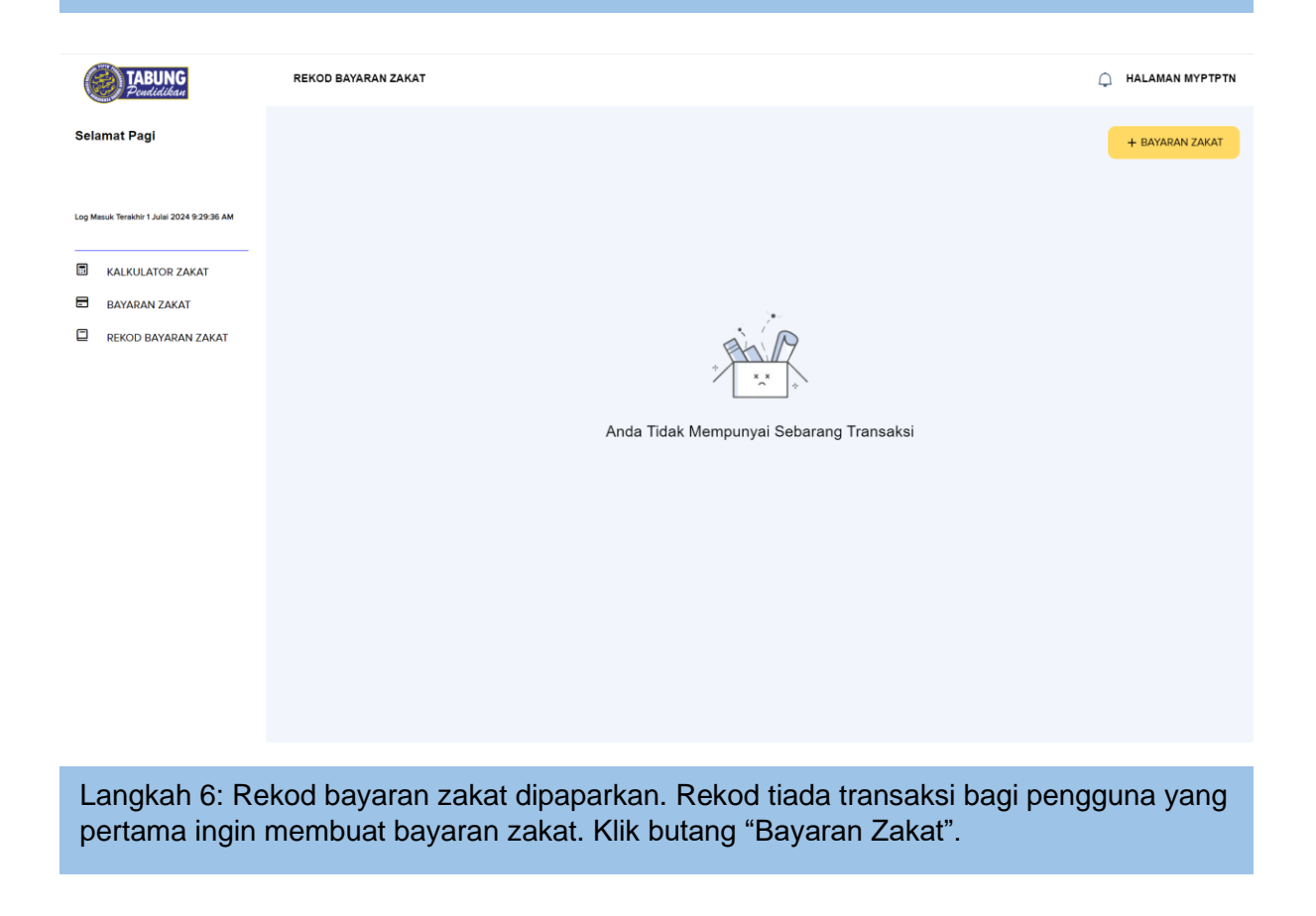

#### Pengurusan Pembayaran Zakat Simpan SSPN Melalui Website myPTPTN

| TABUNG<br>Pendidikan                       | BAYARAN ZAKAT                        |                                                                                      | A HALAMAN MYPTPTN |
|--------------------------------------------|--------------------------------------|--------------------------------------------------------------------------------------|-------------------|
|                                            |                                      |                                                                                      |                   |
| Selamat Pagi                               | NAMA PENUH                           |                                                                                      |                   |
| Log Masuk Terakhir 1 Julai 2024 9:32:11 AM | JENIS PENGENALAN                     | KAD PENGENALAN BARU                                                                  |                   |
|                                            | NO. KAD PENGENALAN                   |                                                                                      |                   |
| BAYARAN ZAKAT                              | NO. TELEFON                          |                                                                                      |                   |
| REKOD BAYARAN ZAKAT                        | E-MEL                                | myptptntesting@gmail.com                                                             |                   |
|                                            | JENIS ZAKAT                          | ZAKAT SIMPANAN                                                                       |                   |
|                                            | TAHUN / HAUL                         | 2024                                                                                 |                   |
|                                            | JUMLAH BAYARAN (RM)                  | 930.33                                                                               |                   |
|                                            | Terma dan Syarat                     |                                                                                      |                   |
|                                            |                                      | MPANAN                                                                               |                   |
|                                            | Inilah wang sebanyak yang dinyatakar | n sebagai menunaikan ZAKAT SIMPANAN yang wajib ke atas diri saya kerana ALLAH TAALA. |                   |
|                                            | KEMBALI                              |                                                                                      | BAYAR             |

Langkah 7: Maklumat bayaran zakat dipaparkan. Amaun jumlah bayaran adalah *default* berdasarkan kiraan zakat simpanan (jumlah simpanan prime & plus \* 2.5%). Pengguna boleh membuat perubahan pada jumlah bayaran, min amaun per transaksi adalah RM10 dan maksimum amaun per transaksi adalah RM30,000. Klik pada "Akad Pembayaran Zakat Simpanan". Klik butang "Bayar".

| EZAKATPAY<br>- Royer Zahat Second Okawi<br>- Royer Zahat Second Okawi<br>- Royer Zahat Secon |  |
|----------------------------------------------------------------------------------------------------|--|
| A week asystem zoord<br>Masukkan Maklumat Pembayaran<br>Nama Penuh<br>Mana penuh pengkan stata (sejent kital hegenative)<br>Jania Pengenatan<br>Kang penden zoord (sejent kital hegenative)<br>Jania Pengenatan<br>Kang penden zoord (sejent kital hegenative)<br>Jania Pengenatan<br>Kang penden zoord (sejent kital hegenative)<br>Jania Pengenatan<br>Kang penden zoord (sejent kital hegenative)<br>Jania Pengenatan<br>Kang penden zoord (sejent kital hegenative)<br>Jania Pengenatan<br>Kang penden zoord (sejent kital hegenative)<br>Jania Pengenatan<br>Kang penden zoord (sejent kital hegenative)<br>Jania Pengenatan<br>Kang penden zoord (sejent kital hegenative)<br>Jania Pengenatan<br>Kang penden zoord (sejent kital hegenative)<br>Jania Penden zoord (sejent kital hegenative)                                                                                                    |  |
| Nombor Hangandian Currisin Mysoci 70022919989 alos-Pasiguot 4/074029 anay to typartist 12280034800 Nontricer Failulan Currisin 02281954 Currisin 02281954 Lacka Salaha Lacka Salaha Lacka Salaha Lacka Salaha Lacka Salaha Lacka Salaha Lacka Salaha Lacka Salaha Lacka Salaha Lacka Salaha Lacka Salaha Lacka Salaha                                                                                                    |  |
| Hou/ Flatun           2024           JURA HE BANKARA (BM)           F606.33           * Million of BAD200 Maximum BAD2000 per transition                                                                                                    |  |
| KINIAU KINIAU                                                                                                    |  |

Langkah 8: Medan maklumat pengguna di Portal LZS akan dipaparkan. Klik butang "Seterusnya".

| EZAKATPAY                 |                                                                                                    |                     |        |                        |  |
|---------------------------|----------------------------------------------------------------------------------------------------|---------------------|--------|------------------------|--|
| 1. Isi                    | Maklumat Bayaran 2. Pilih Kaedah B                                                                                                   | yaran 3. Pil        | h Bank | 4. Resit Bayaran Zakat |  |
|                           | Pilih Satu Kaedah Pembayaran Z                                                                                                    | akat                |        |                        |  |
|                           | ° <b>♦</b> FPX                                                                                                    |                     |        |                        |  |
|                           | Perbankkan Internet FPX<br>Pembayaran secara IPX menggunakan Pe<br>Internet, Semua bank utama Malaysia mee<br>koedah pembayaran FPX. | rbanikkan<br>serima |        |                        |  |
|                           | KEMBALI                                                                                                    |                     | I      | SETERUSNYA             |  |
| 2020 © Lembaga Zakat Sela | ngor                                                                                                    |                     |        |                        |  |

Langkah 9: Paparan Kaedah Bayaran akan dipaparkan. Klik butang "Seterusnya".

| EZAKATPAY<br>· Inyar Zakat Secora OMU | NK<br>1. Isi Maklumat Bayaran<br>2. Filih Kaedah Bayaran<br>3. Pilih Bank<br>4. Resit Bayaran Zakat                                                                                                    |  |
|---------------------------------------|----------------------------------------------------------------------------------------------------|--|
|                                       | International     International     Internatio |  |

Langkah 10: Pengguna pilih Bank dan masukkan emel untuk meneruskan bayaran zakat. Klik butang "Seterusnya".

| Penguru | san Pembayara  | an Zakat Simpan SSPN Melalui Website myPTPTN                                                                                                    |  |
|---------|----------------|----------------------------------------------------------------------------------------------------|--|
|         | ZANAT SELANGOR |                                                                                                    |  |
|         | EZAKATPAY      |                                                                                                    |  |
|         | Lisi Ma        | Pembayaran Online Melalui FPX × 4. Resit Boyaran Zotat                                                                                                 |  |
|         | 1              | Norma<br>No PBrou<br>No Telefor<br>Jenis Boyston SMPANAN<br>Aurolo Zakot M 190.33<br>Bork M 80 sylate Methody (Seefood<br>Email M Misbasitch@gmail.com |  |
|         |                | Nama Bank Infan wang sebagai menunakan ZAKAT Infan wang sebagai menunakan ZAKAT yang wajib ke otas diri saya kerana ALIAH Totala.                      |  |
|         |                | Ernel Bottel Boyer Sektoreng                                                                                                    |  |
|         |                | Pengeolan Bajatan Zatat ditan dibatat ke alamat simali is<br>Dengan menelian batang SETERUONYA' anda beneluju dengan Terma dan Syarat IPX.             |  |
|         |                | elanaj Seterusnya                                                                                                    |  |

Langkah 11: Paparan Maklumat Pembayaran akan dipaparkan. Klik butang "Bayar Sekarang".

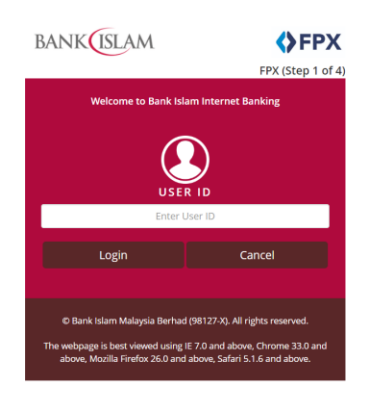

Langkah 12: Paparan FPX berdasarkan bank yang dipilih akan dipaparkan. Teruskan proses bayaran.

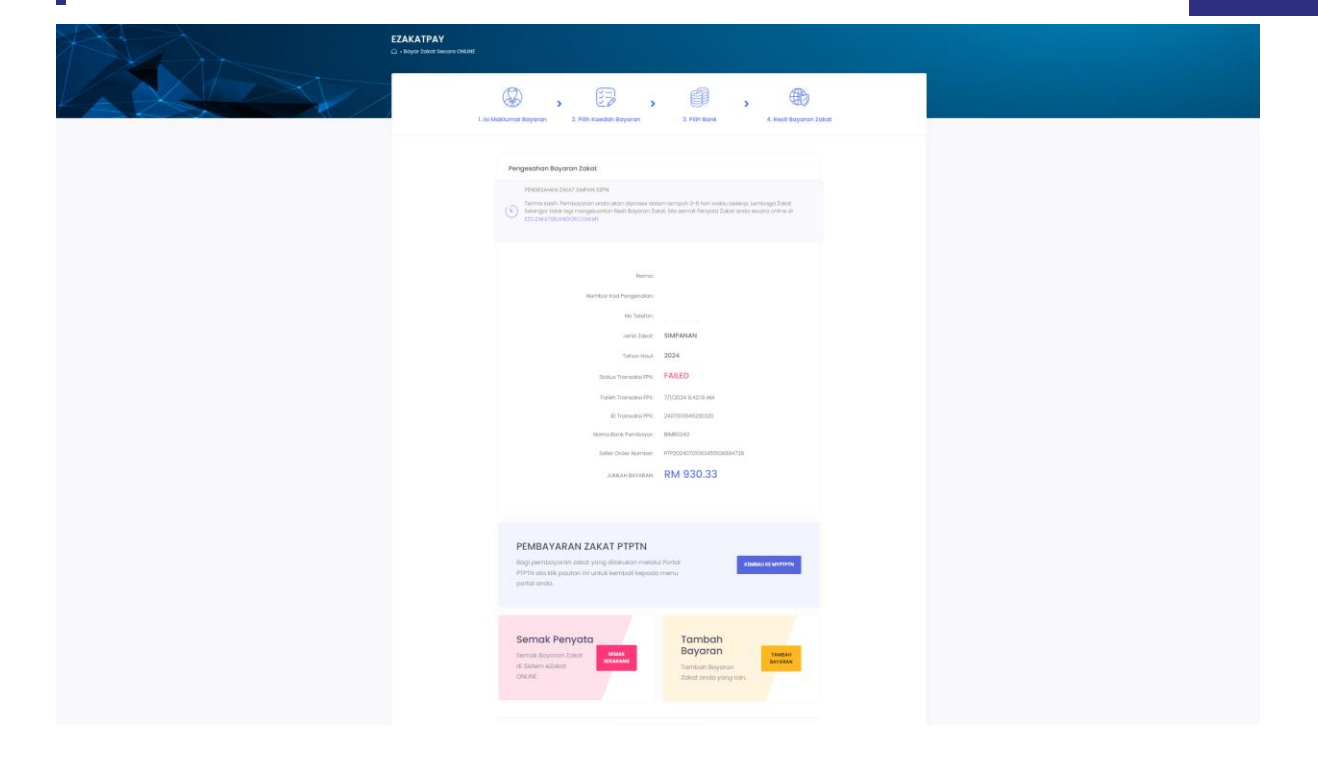

Langkah 13: Paparan pengesahan bayaran zakat akan dipaparkan. Klik butang "Kembali ke MYPTPTN". Sekiranya pengguna *close browser* tanpa klik butang Kembali ke myPTPTN, rekod pembayaran tidak akan dipaparkan pada rekod bayaran pengguna.

| TABUNG<br>Pendidikan                                        | REKOD BAYARAN ZAKAT |                        |             |                     |                                                                                    |
|-------------------------------------------------------------|---------------------|------------------------|-------------|---------------------|------------------------------------------------------------------------------------|
| Selamat Pagi                                                | 8                   |                        | Ju          | ımlah Simpanan      | + BAYARAN ZAKAT                                                                    |
| Log Masuk Terakhir 1 Julai 2024 9:56:15 AM                  | REKOD BAYARAN ZA    | KAT                    |             |                     |                                                                                    |
| <ul> <li>KALKULATOR ZAKAT</li> <li>BAYARAN ZAKAT</li> </ul> | JENIS TRANSAKSI     | PENERIMA               | JUMLAH (RM) | TARIKH TRANSAKSI    | CATATAN                                                                            |
| REKOD BAYARAN ZAKAT                                         | Zakat Simpan SSPN   | Lembaga Zakat Selangor | 930.33      | 01/07/2024 09:53 AM | Sila layari laman web rasmi Lembaga Zakat<br>Selangor untuk semakan status bayaran |
|                                                             |                     |                        |             |                     |                                                                                    |
|                                                             |                     |                        |             |                     |                                                                                    |
| Langkah 14: P<br>myPTPTN".                                  | aparan rekod bay    | aran zakat pe          | engguna     | selepas klik        | butang "Kembali ke                                                                 |

#### Pengurusan Pembayaran Zakat Simpan SSPN Melalui Website myPTPTN

| TABUNG<br>Pendidikan                                                                     | KALKULATOR ZAKAT                                                                                                    |                                                                                            |
|------------------------------------------------------------------------------------------|----------------------------------------------------------------------------------------------------|--------------------------------------------------------------------------------------------|
| Selamat Pagi                                                                             | 器 KALKULATOR ZAKAT SIMPANAN                                                                                                    |                                                                                            |
| Log Masuk Terakhir 1 Julai 2024 9:57:46 AM                                               | Jumlah Simpanan Simpan SSPN Prime  RM 26,083.41                                                                                                    |                                                                                            |
| <ul> <li>KALKULATOR ZAKAT</li> <li>BAYARAN ZAKAT</li> <li>REKOD BAYARAN ZAKAT</li> </ul> | Jumlah Simpanan Simpan SSPN Plus<br>RM       11,129.71         Jumlah Simpanan Yang Dikenakan Zakat         RM       37,213.12         * Nota: Amaun nisab RM 24,007.00         Jumlah Simpanan Yang Tidak Dikenakan Zakat |                                                                                            |
|                                                                                          | RM     2,500.00       TERMA DAN SYARAT   Jumlah Zakat Simpanan Anda Setahun                                                                                                    | TERUSKAN BAYAR<br>RM 930.33<br>"Minimum RM10.00 dan maksimum<br>RM 30.000.00 per transaksi |

Langkah 15: Paparan yang dipaparkan adalah kalkulator zakat. Jumlah simpanan Simpan SSPN dipaparkan mengikut produk bagi akaun yang cukup haul. Ruangan jumlah simpanan boleh dipinda. Jumlah simpanan yang dikenakan zakat akan auto kira sekiranya jumlah simpanan diubah. Klik butang "Teruskan Bayar". Notifikasi makluman dipaparkan. Klik butang "OK". Paparan bayaran zakat dipaparkan mengikut jumlah zakat simpanan anda setahun.

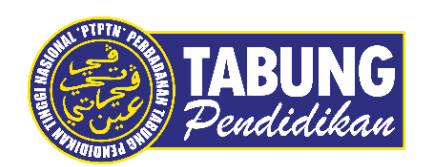

## Peluang Kejayaan Anda

www.ptptn.gov.my